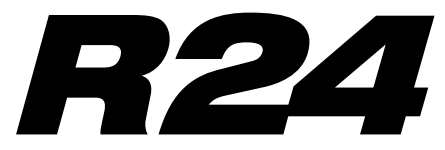

Recorder: Interface: Controller:Sampler

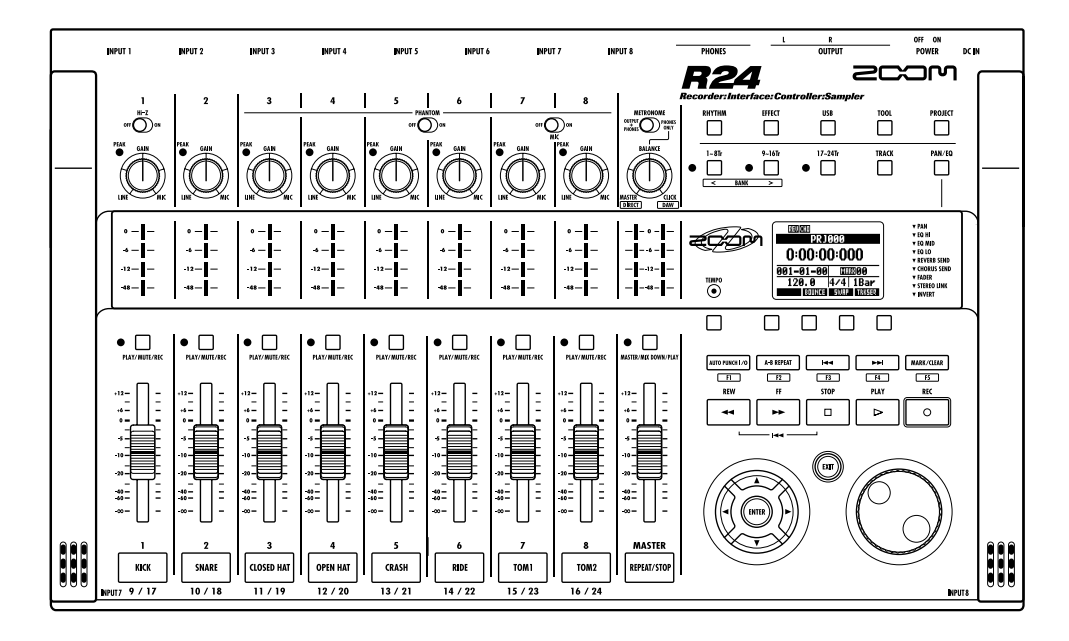

# MODE D'EMPLOI DE L'INTERFACE AUDIO

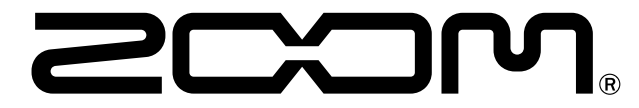

© 2023 ZOOM CORPORATION La reproduction de ce manuel, en totalité ou partie, par quelque moyen que ce soit, est interdite.

# Sommaire

| Sommaire                                                                                                    |
|----------------------------------------------------------------------------------------------------|
| Interface audio et surface de contrôle                                                                                                    |
| À propos des marques déposées 4                                                                                                    |
| Connexion et déconnexion en mode interface audio. 5   Première connexion du R24 à un ordinateur 5   Configuration et connexion du R24 5   Déconnexion 6                       |
| Emploi des fonctions de surface de contrôle 7   À propos de la surface de contrôle 7   Configuration de la surface de contrôle 7   Section de transport 8                     |
| Fonctionnement de la section des faders 9   À propos des banques 9   Utilisation de la section des faders. 9   Indicateurs de niveau du R24 (emploi comme interface audio) 10 |
| Réglage des touches de fonction 11   Configuration des touches de fonction 11                                                                                                 |
| Tableau de référence des fonctions de surface de contrôle                                                                                                    |
| La table de mixage en mode interface audio 13   Volume, départ de reverb, panoramique 13   Couplage stéréo (Stereo Link) 13   Balance 13                                      |
| Accordeur (Tuner)                                                                                                    |
| Effets en mode interface audio 15   Effet par insertion 15   Effet par boucle départ/retour 15                                                                                |
| Travail avec les patches 16   Opérations sur les patches 16   Initialisation de patch (retour aux réglages d'usine) 16                                                        |

# Interface audio et surface de contrôle

Cette section explique comment brancher l'unité à un ordinateur et comment configurer et utiliser les fonctions d'interface audio et de surface de contrôle du R24 avec un logiciel station de travail audio numérique (DAW) ou un autre logiciel.

Fonctions de l'interface audio et de la surface de contrôle

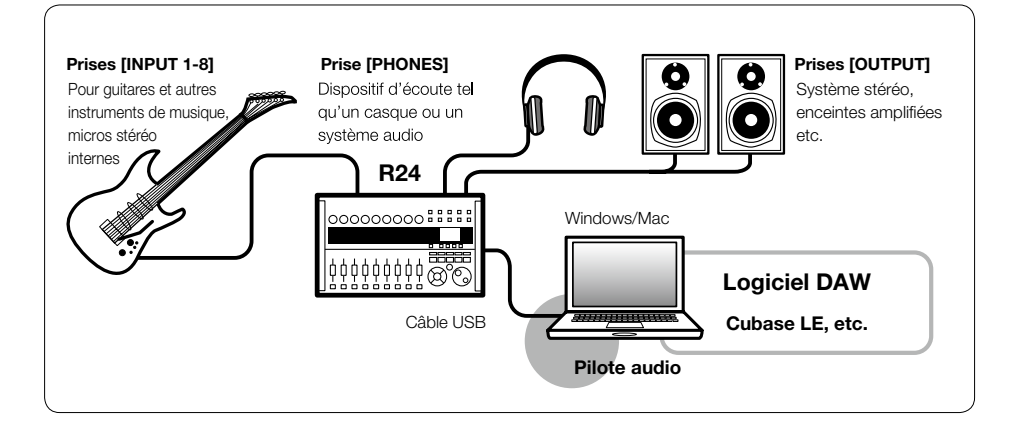

Interface audio

Le R24 a diverses prises d'entrée et de sortie et il peut être utilisé comme une interface audio USB haute vitesse (USB 2.0) avec 8 entrées et 2 sorties d'une qualité atteignant 24 bits/96 kHz. Des effets peuvent également être utilisés lorsque la fréquence d'échantillonnage est de 44,1 kHz, et l'unité peut être alimentée par le bus USB de l'ordinateur.

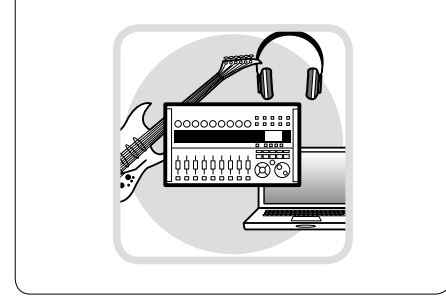

# Fonctions de surface de contrôle

Les fonctions de surface de contrôle intégrées peuvent servir à piloter le logiciel DAW de votre ordinateur via USB. Il est possible de piloter les opérations de transport, dont la lecture, l'enregistrement et l'arrêt, et de contrôler physiquement les faders du logiciel. Plus encore, diverses autres fonctions du logiciel peuvent être affectées aux touches F1~F5 (les fonctions disponibles dépendent du logiciel utilisé).

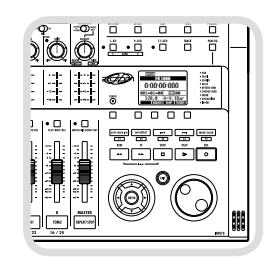

### Accepte les signaux d'une diversité de sources, dont ceux des guitares, des micros et des instruments de niveau ligne

Les 8 prises intégrées acceptent à la fois des connecteurs XLR et des fiches jack 6,35 mm standard, et comprennent une entrée haute impédance et deux disposant d'une alimentation fantôme (24 V ou 48 V).

De nombreuses sources sont acceptées, des guitares et basses à haute impédance jusqu'aux microphones dynamiques et à condensateur en passant par les appareils de niveau ligne tels que les synthétiseurs. De plus, les microphones à condensateur hautes performances intégrés sont pratiques pour enregistrer les guitares acoustiques et les voix.

### Fonctions d'effet polyvalentes

Les effets par insertion peuvent être appliqués à des canaux spécifiques et deux types d'effets par boucle départ/retour fonctionnent via le départ/retour de la table de mixage. Ces effets peuvent être appliqués lors de l'enregistrement, bien entendu, mais ils peuvent également être appliqués uniquement à la sortie d'écoute de contrôle (monitoring).

Par exemple, quand vous enregistrez des voix, vous pouvez appliquer une reverb au signal de retour pour faciliter le chant, tout en enregistrant un signal sec.

### Table de mixage complète intégrée

À l'aide de la table de mixage du R24, vous pouvez faire un mixage d'écoute de contrôle ("retour"). Quand vous enregistrez simultanément une guitare et des voix, par exemple, vous pouvez indépendamment régler la balance de volume, les niveaux de panoramique et de reverb.

Plus encore, vous pouvez régler la balance entre la table de mixage intégrée et le son envoyé par l'ordinateur.

### Accordeur multifonction

En plus de l'accordage chromatique standard, l'accordeur multifonction intégré prend également en charge l'accordage des guitares 7 cordes, basses 5 cordes et divers accordages spéciaux ("drop").

- Le symbole SD *s>* et le symbole SDHC *et sont des marques commerciales.*
- Windows®, et Windows 7® sont des marques déposées de Microsoft® aux USA.
- Macintosh® et Mac OS® sont des marques commerciales d'Apple Inc.
- · Steinberg et Cubase sont des marques déposées de Steinberg Media Technologies GmbH Inc.
- Intel<sup>®</sup> et Pentium<sup>®</sup> sont des marques commerciales d'Intel Corporation.
- MACKIE Control est une marque déposée de LOUD Technologies.
- Tous les autres noms de produit, marques déposées et noms de société mentionnés dans cette documentation sont la propriété de leurs détenteurs respectifs.

Afin d'améliorer le produit, ses caractéristiques peuvent être modifiées sans préavis.

# Connexion et déconnexion en mode interface audio

Voici une vue d'ensemble rapide de la connexion et de la déconnexion lorsqu'un ordinateur est relié au R24 par un câble USB. Pour des détails, veuillez vous référer au "Cubase LE Startup Guide" fourni.

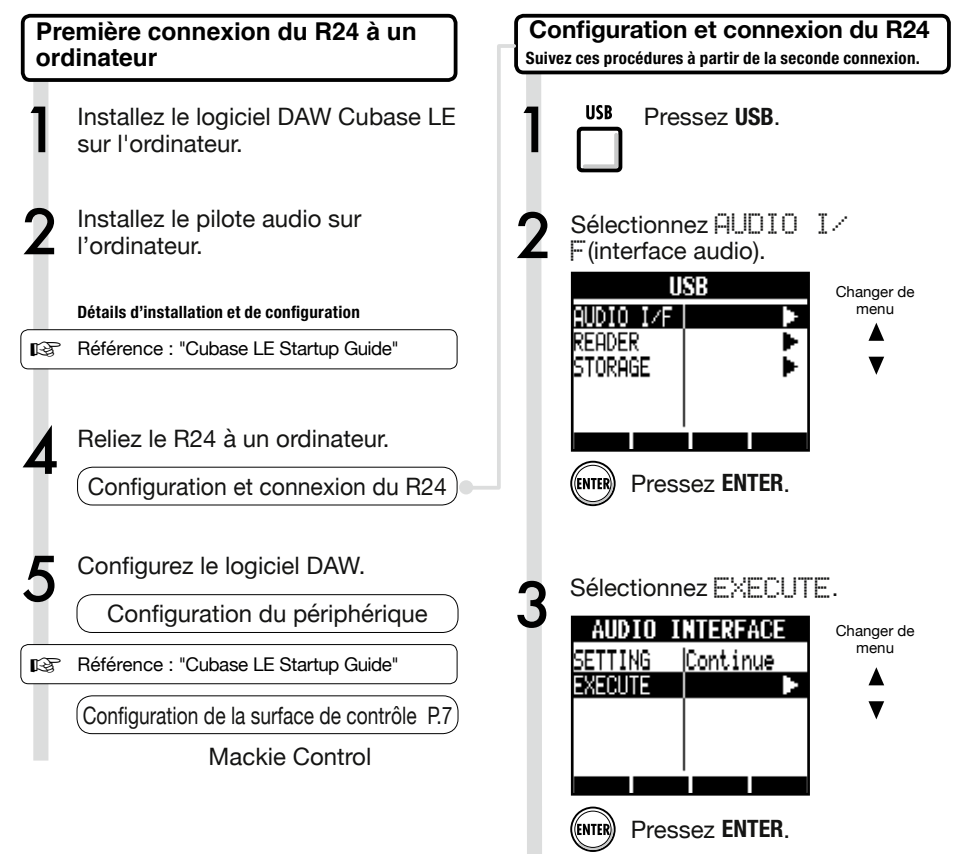

# NOTE

- Le pilote audio R16/R24 ZOOM est essentiel pour utiliser le R24 comme une interface audio pour un logiciel DAW tel que Cubase LE. Quand vous le téléchargez, suivez le guide d'installation fourni pour une installation correcte.
- Téléchargez le tout dernier pilote audio R24 sur le site internet de Zoom Corporation. http://www.zoom.co.jp

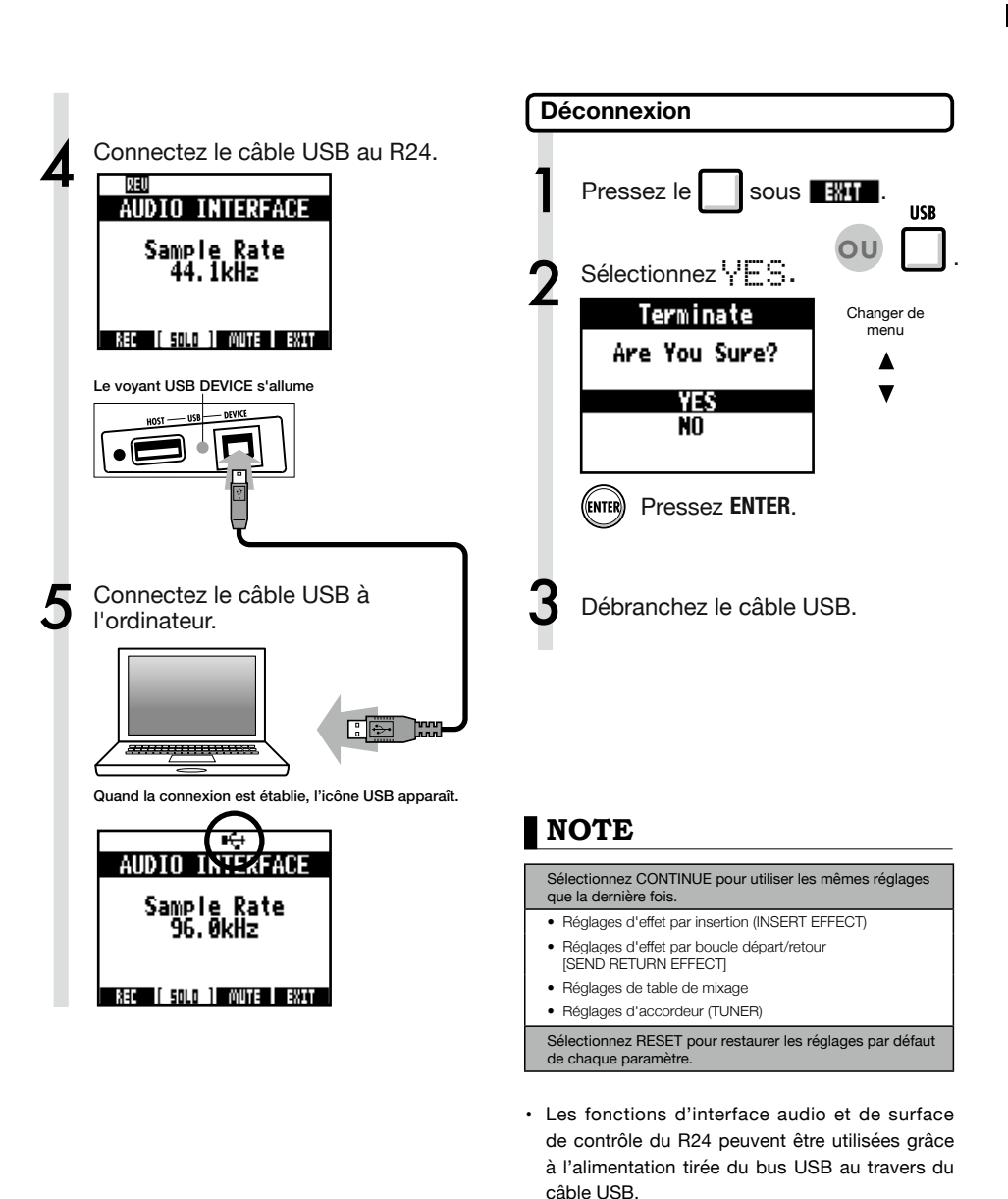

- Nous vous recommandons de toujours utiliser le dernier logiciel système pour R24.
- Si vous employez l'alimentation fantôme, nous vous recommandons d'utiliser des piles ou un adaptateur secteur même si l'unité n'est employée que comme interface audio.

# Emploi des fonctions de surface de contrôle

Quand vous utilisez le R24 connecté par USB comme une interface audio, ses touches et faders peuvent servir à contrôler le transport et la table de mixage de Cubase LE.

# À propos de la surface de contrôle

En mode surface de contrôle, les touches et boutons du R24 peuvent être assignés à des fonctions particulières de Cubase LE.

| Section de transport | P.8 |
|----------------------|-----|
|                      |     |
| À propos des banques | P.9 |
|                      |     |
| Section des faders   | P.9 |

# CONSEIL

### Assignation des touches

Pour une liste des fonctions pouvant être assignées aux boutons et touches du R24, ainsi que des autres touches de transport/fonction prises en charge par Cubase LE, veuillez consultez le "Tableau de référence des fonctions de surface de contrôle" dans ce mode d'emploi.

Référence : Tableau de référence des fonctions de surface de contrôle

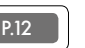

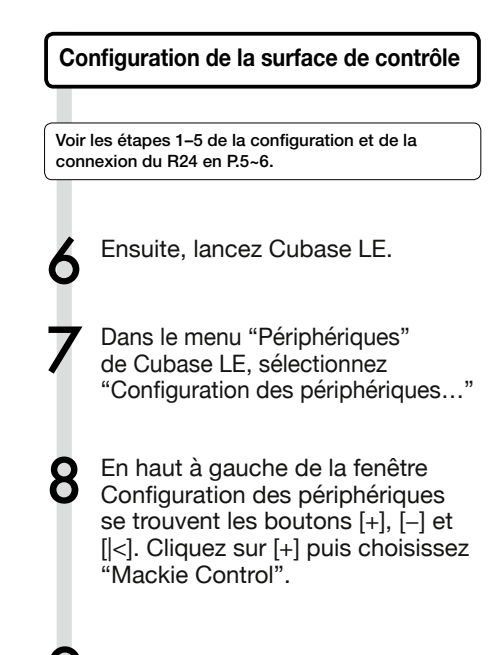

Réglez l'entrée et la sortie MIDI.

Entrée MIDI (IN) : ZOOM R16\_R24 Sortie MIDI (OUT) : ZOOM R16\_R24

# CONSEIL

L'affichage de MENU etc. peut être différent selon la version de Cubase LE. Veuillez vous référer à votre manuel de Cubase LE.

### Section de transport

En configurant la surface de contrôle, les touches de la section de transport du R24 peuvent être assignées à des fonctions individuelles dans Cubase LE.

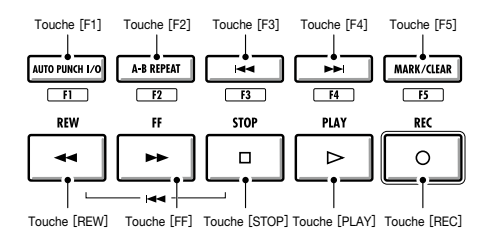

# Fonctionnement de la section des faders

En utilisant les faders et les touches de statut de la section des faders, vous pouvez contrôler le volume, le solo et la coupure (Mute) des pistes correspondantes dans Cubase LE ainsi que les armer pour l'enregistrement.

### À propos des banques

Après avoir configuré le fonctionnement comme surface de contrôle, les paramètres principaux de Cubase LE peuvent être pilotés par les faders et touches de statut du R24.

Un groupe de pistes pilotées par les faders et les touches de statut s'appelle une "banque" (BANK). Avec le R24, une banque de 8 pistes adjacentes peut être contrôlée.

Par exemple, si le fader 1 est assigné à la piste 1 de Cubase LE, les pistes 1-8 peuvent être contrôlées comme représenté dans le tableau suivant.

| Commande | 1 | 2 | 3 | 4 | 5 | 6 | 7 | 8 |
|----------|---|---|---|---|---|---|---|---|
| Piste    | 1 | 2 | 3 | 4 | 5 | 6 | 7 | 8 |

Comme l'indique le schéma, appuyer une fois sur la touche [9~16tr (Bank>)] quand les pistes 1~8 sont sélectionnées change l'allocation des pistes comme suit.

| Commande | 1 | 2  | 3  | 4  | 5  | 6  | 7  | 8  |
|----------|---|----|----|----|----|----|----|----|
| Piste    | 9 | 10 | 11 | 12 | 13 | 14 | 15 | 16 |

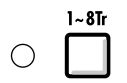

### Touche 1~8Tr (< BANK)

La section des faders est assignée aux huit pistes précédentes (canaux de numéros inférieurs).

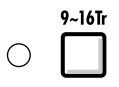

### Touche 9~16Tr (BANK >)

La section des faders est assignée aux huit pistes suivantes (canaux de numéros supérieurs).

### Utilisation de la section des faders

Assignez les pistes (canaux) de Cubase LE que vous voulez contrôler à la section des faders.

2 Utilisez les faders pour contrôler le volume des pistes correspondantes.

Les faders contrôlent le volume de la piste leur correspondant. Changez le volume général en bougeant le fader [Master].

Afin de changer la fonction des touches de statut pour toutes les pistes, pressez la touche contextuelle pour la fonction désirée.

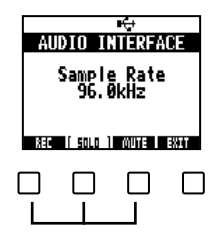

# Indicateurs de niveau du R24 (emploi comme interface audio)

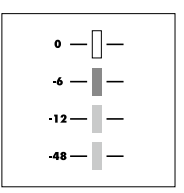

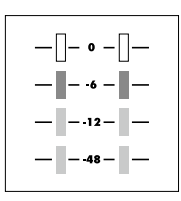

MASTER

# 1 / 9 / 17 8 / 16 / 24

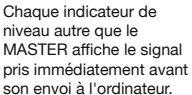

L'indicateur de niveau MASTER affiche le signal revenant de l'ordinateur.

### Vérification des niveaux d'enregistrement de la DAW

Réglez "REC SIGNAL" (dans le menu INSERT EFFECT) sur "WET" (signal avec effet) ou "DRY!" (sans effet) pour envoyer à l'ordinateur des signaux traités ou non au travers des effets par insertion.

Les niveaux d'enregistrement des signaux envoyés sont affichés dans les indicateurs de niveau. Les signaux affichés dans l'indicateur de niveau master et dans les indicateurs de niveau individuels sont différents.

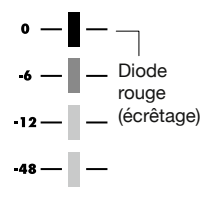

Réglez les niveaux pour que l'indicateur rouge d'écrêtage (0 dB) ne s'allume pas.

# Réglage des touches de fonction

Les cinq touches au-dessus des touches de transport peuvent servir de touches de fonction (F1~F5) et être assignées selon vos désirs.

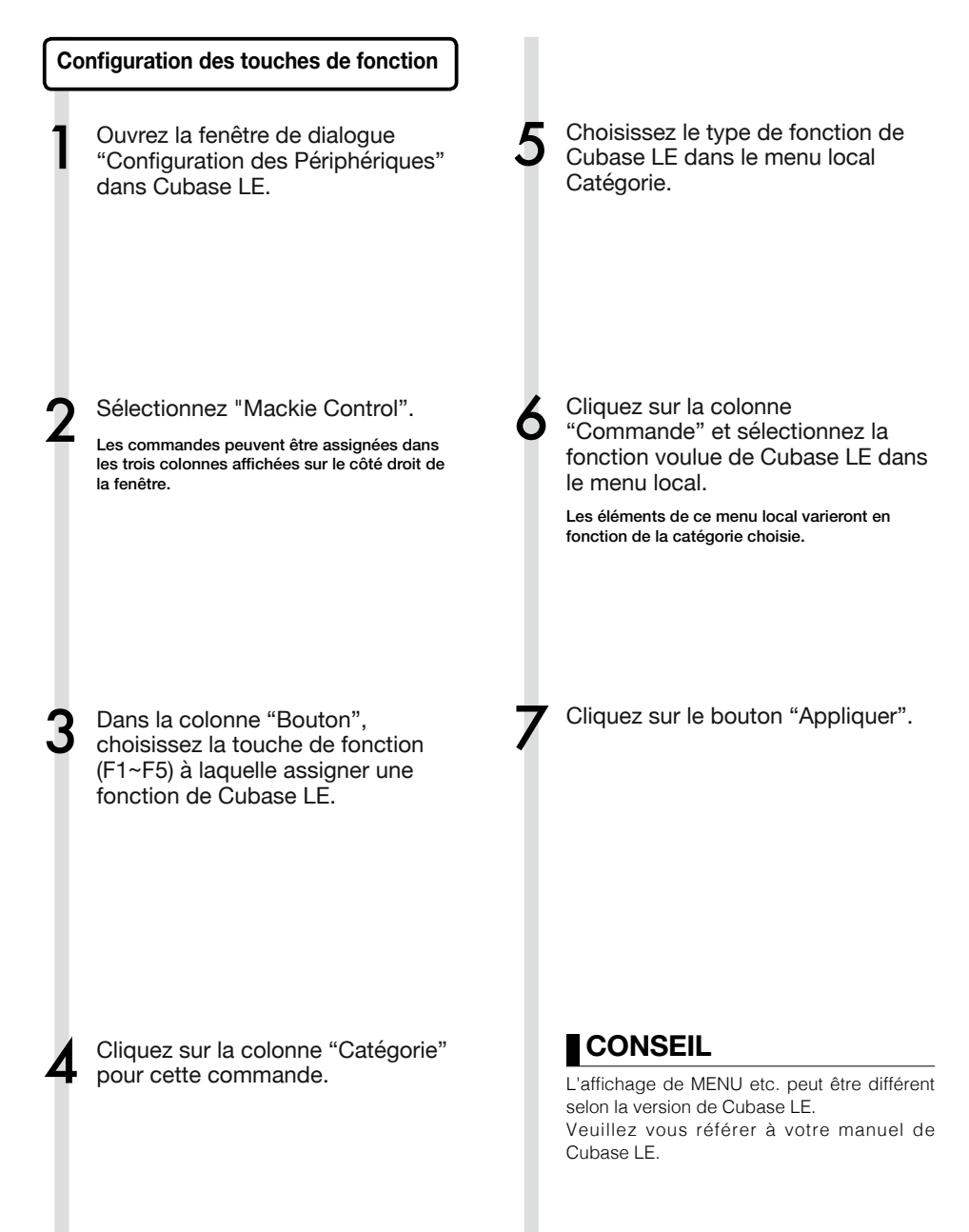

# Tableau de référence des fonctions de surface de contrôle

|                      | Commande              | Explication                                                                     |
|----------------------|-----------------------|---------------------------------------------------------------------------------|
|                      | Touches de statut     | Commutent on/off la coupure du son (Mute), le solo ou<br>l'armement de la piste |
| Section des faders   | Faders                | Contrôlent le volume des pistes correspondantes                                 |
|                      | Fader MASTER          | Contrôle le volume Master                                                       |
| Section d'affichage  | Touches contextuelles | Changent les fonctions des touches de statut/Mettent fin à la connexion (EXIT)  |
|                      | Touches curseur       | Ont la même fonction que les touches flèches de l'ordinateur                    |
|                      | Molette               | Déplace le curseur du projet                                                    |
|                      | Touche <b>REW</b>     | Retour rapide                                                                   |
|                      | Touche FF             | Avance rapide                                                                   |
|                      | Touche STOP           | Arrêt                                                                           |
| Ocation de terrerat  | Touche PLAY           | Lecture                                                                         |
| Section de transport | Touche REC            | Enregistrement                                                                  |
|                      | Touche AUTO PUNCH I/O | Dépend du réglage de la touche [F1]                                             |
|                      | Touche A-B REPEAT     | Dépend du réglage de la touche [F2]                                             |
|                      | Touche (MARKER)       | Dépend du réglage de la touche [F3]                                             |
|                      | Touche (MARKER)       | Dépend du réglage de la touche [F4]                                             |
|                      | Touche [MARK/CLEAR]   | Dépend du réglage de la touche [F5]                                             |
| Castion do contrôlo  | Touche 1-8Tr          | Fait avancer d'une banque                                                       |
| Section de controle  | Touche 9-16Tr         | Fait reculer d'une banque                                                       |

# La table de mixage en mode interface audio

En mode interface audio, vous pouvez faire un mixage d'écoute de contrôle ("retour") à l'aide de la table de mixage interne du R24. De plus, vous pouvez régler la balance entre la table de mixage interne et le son de l'ordinateur.

# Volume, départ de reverb, panoramique

Vous pouvez régler le départ de reverb (RE-VERB SEND), le panoramique (PAN), le volume et le couplage stéréo (STEREO LINK) comme en mode enregistreur.

Le fonctionnement est le même qu'en mode enregistreur. (Référence : MODE D'EMPLOI)

Menu PAN/EQ

### VOLUME

Règle le volume des entrées INPUT 1~8.

| In       | eut1 → |      |
|----------|--------|------|
| PAN      | L100   | 0~12 |
| REV SEND | Off    | Vale |
| VOLUME   | 0      |      |
| ST LINK  | Off    |      |
|          |        |      |
|          |        |      |

0~127 (par pas de 1) Valeur par défaut : 100

# DÉPART DE REVERB

Règle le niveau de départ de reverb des entrées INPUT 1~8.

| In       | eut1 |    |
|----------|------|----|
| PAN      | L100 |    |
| REV SEND | 0    | v  |
| VOLUME   | 0    | ΤĹ |
| ST LINK  | Off  | le |
|          |      | re |
| ON/OFF   |      | d  |

0~100 (par pas de 1) Valeur par défaut : 0 La reverb n'affecte que le signal écouté en retour (comme en mode d'enregistrement).

# PANORAMIQUE (BALANCE)

Règle le panoramique des entrées INPUT 1~8.

| In       | put1 |  |
|----------|------|--|
| Pan      | L100 |  |
| REV SEND | Off  |  |
| VOLUME   | 0    |  |
| ST LINK  | Off  |  |
|          |      |  |
|          |      |  |

L100~R100 (par pas de 2) Valeur par défaut : Center (comme en mode d'enregistrement)

### Couplage stéréo (Stereo Link)

Couple les entrées **INPUT** de numéros pair et impair pour les gérer comme des paires stéréo.

| Input1/2 |      |  |  |
|----------|------|--|--|
| Pan      | L100 |  |  |
| REV SEND | Off  |  |  |
| VOLUME   | 0    |  |  |
| ST LINK  | On   |  |  |
|          |      |  |  |
|          |      |  |  |

### On/Off

Réglage par défaut : Off (désactivé) En faisant un couplage stéréo, les paramètres de piste REVERB SEND, PAN et VOLUME peuvent s'appliquer simultanément par paires d'entrées paire et impaire (comme en mode d'enregistrement). (Référence : Mode d'emploi)

## **Bouton Balance**

En mode interface audio, la balance des signaux écoutés depuis les entrées et de ceux revenant du logiciel DAW (l'ordinateur) peut se régler avec le bouton **BALANCE**.

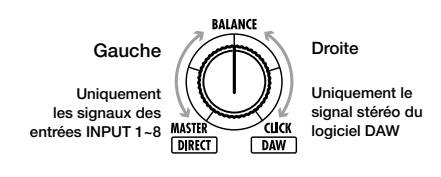

# NOTE

Les réglages REVERB SEND, PAN, VOLUME et STEREO LINK sont tous sauvegardés quand vous quittez le mode interface audio (EXIT) et peuvent être réutilisés la prochaine fois.

# Accordeur (Tuner)

L'accordeur du R24 peut être utilisé de la même façon qu'en enregistrement. Pour plus de détails, voir le mode d'emploi.

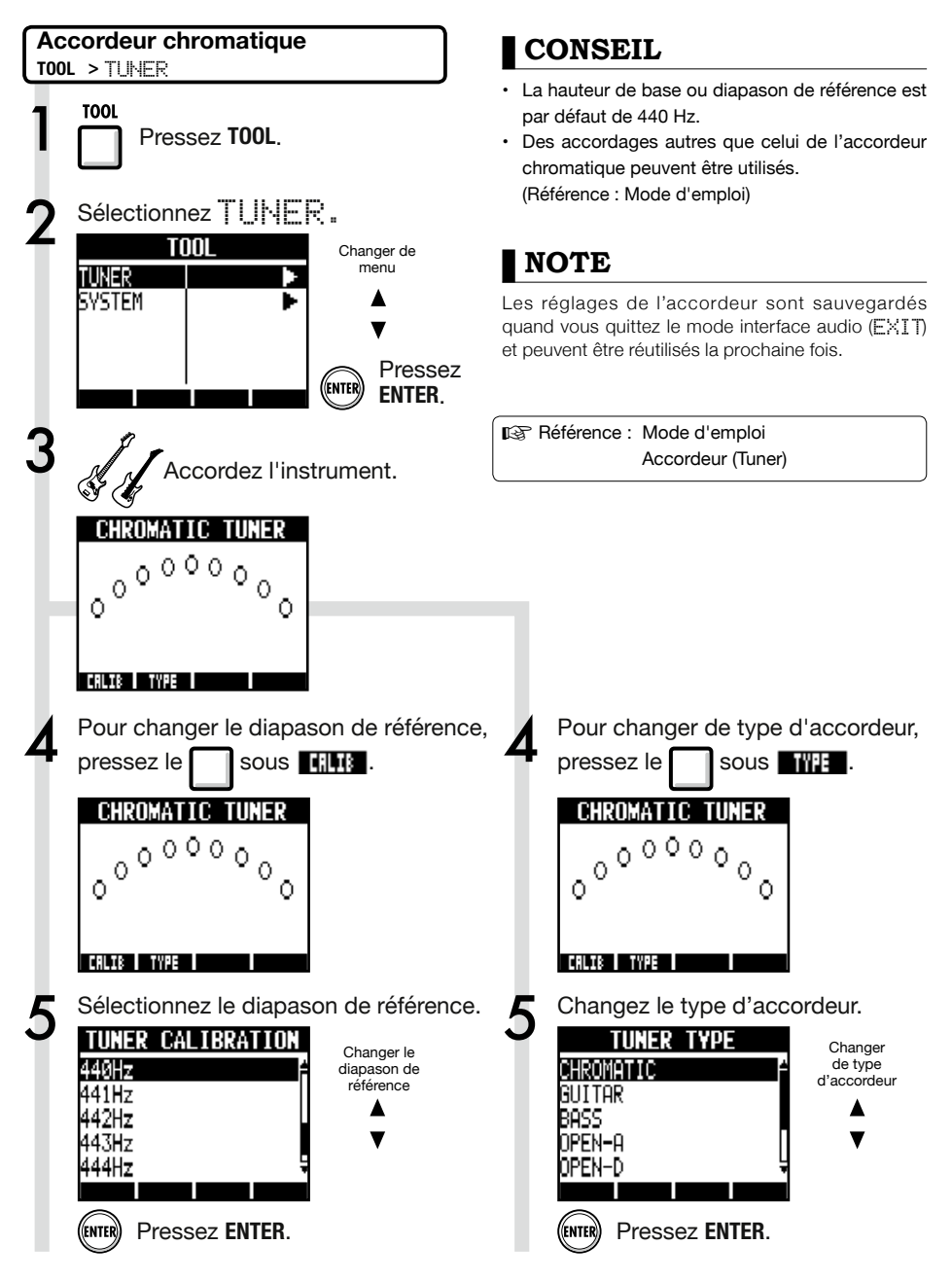

# Effets en mode interface audio

Les effets par insertion et par boucle départ/retour du R24 peuvent tous deux être utilisés quand la fréquence d'échantillonnage est réglée à 44,1 kHz. Le fonctionnement de base est le même mais il existe quelques différences dans les menus.

### Effet par insertion

Comme en mode enregistreur, vous pouvez sélectionner l'emplacement d'insertion et l'algorithme de l'effet par insertion, ainsi que les patches d'effet à appliquer au signal enregistré.

### Effet par boucle départ/retour

Comme en mode enregistreur, utilisez le menu SEND REVERB pour changer le patch et le menu PAN/EQ pour régler le niveau de départ REV SEND déterminant l'ampleur du signal de réverbération.

Menu INSERT EFFECT (effet par insertion)

### Sélectionnez l'emplacement d'insertion

Insérez l'effet sur n'importe quelle entrée INPUT 1~8.

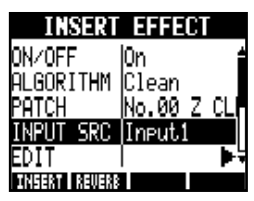

(Référence : Mode d'emploi)

Réglage du niveau de départ de reverb

### DÉPART DE REVERB (REVERB SEND)

Réglez la quantité de reverb à l'aide du niveau REU SEND dans le menu PAN/EQ.

| In       | eut1 🕨 🕨 |
|----------|----------|
| Pan      | L100     |
| REV SEND | 0        |
| VOLUME   | 0        |
| ST LINK  | Off      |
|          | I        |
| ON/OFF I |          |

(Référence : Mode d'emploi)

(Référence : Mode d'emploi de l'interface audio -Table de mixage)

# Appliquez l'effet uniquement à l'écoute de contrôle (retour)

L'effet peut être réglé pour ne s'appliquer qu'au signal d'écoute de contrôle et pas aux signaux enregistrés dans le logiciel DAW.

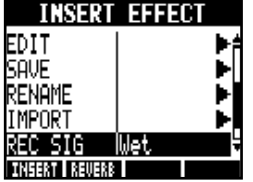

(Référence : Mode d'emploi)

# NOTE

- Les effets ne peuvent être utilisés que si la fréquence d'échantillonnage est de 44,1 kHz. Dans tous les autres cas, ils sont désactivés.
- Les réglages d'effet par insertion et par départ/ retour sont sauvegardés quand vous quittez le mode interface audio (EXIT) et peuvent être réutilisés la prochaine fois.

# Mode d'emploi de l'interface audio

# Travail avec les patches

Après avoir effectué de nombreuses modifications, vous pouvez vouloir restaurer les réglages d'origine d'un patch en l'initialisant. Cela vous ramènera aux préréglages d'usine.

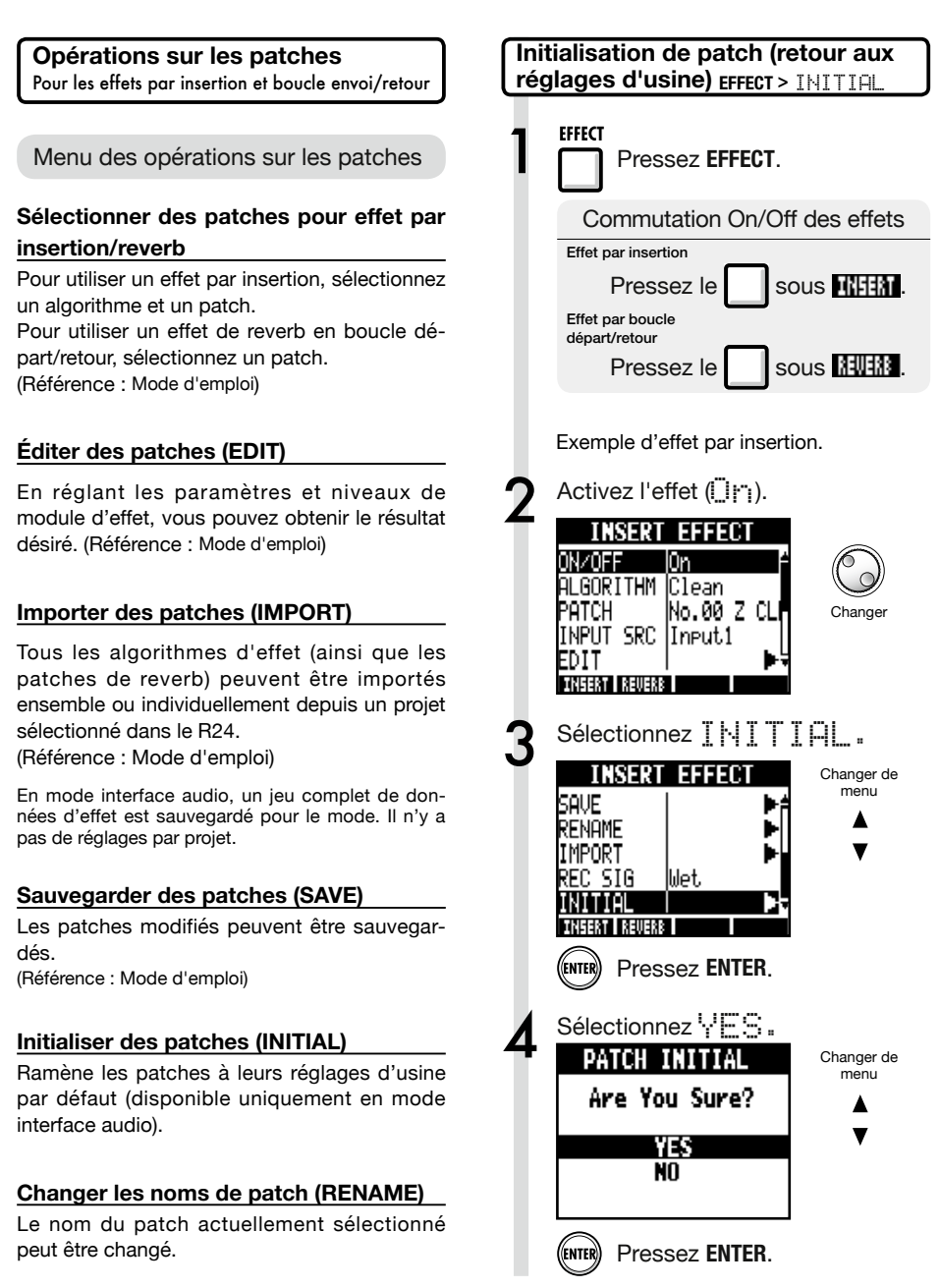

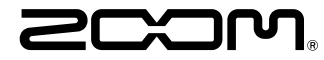

4-4-3 Kandasurugadai, Chiyoda-ku, Tokyo 101-0062 Japan Site internet : http://www.zoom.co.jp

# Cubase LE Startup Guide

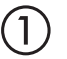

Install Cubase LE referring to the bundled 'Download access code sheet'.

Download the latest driver from ZOOM website (www.zoom.co.jp) and install it.

Connect the ZOOM unit to the computer. Please refer to Operation Manual how to connect.

| Together with this piece of hardware you are en                                                                                                    | tilled to download a full version of Cubase LE                                                                                                    |
|----------------------------------------------------------------------------------------------------|----------------------------------------------------------------------------------------------------|
| Cubase LE download instructions                                                                                                    |                                                                                                    |
| To download your full version of Cubase LE, plea                                                                                                    | aso follow this link:                                                                                                    |
| www.steinberg.net/getcubasele<br>During the distribut process you will be wheel to ent                                                                                                    | or the accuracy could on the bottom of this sheet                                                                                                    |
| <br>                                                                                                    |                                                                                                    |
| Informations sur le fellichargement de Cubase LE<br>Nes extras pa sus pellans pleamat é rate saves point.<br>L'acte é or morelleux érre des entres sovres compte d'Cabas LE                                                                                         | Colorse LE Deventeed Information<br>We studies how sid laid at how must belt:<br>Mo de Laid deas Geries have Se and do Develtgerg per storal                                                                                                    |
| Instructions de Valledargement de Colone LE<br>For Mindeur de venir platis in Clave L. Andreastier<br>en la saint<br>Mindeur george Higherbahreit<br>Predict george de Sinheigenet, i van en desachtierer is ook<br>d'ante ge et passe in he is obsider d'alemation | Dowind out Claus IT Measurements.<br>So entration Sim Bro Dahnes IT Worken<br>Une her totelsen Salam IT went howardstallen, eden Teilten<br>blyrten Unit von Sim Sin der preteintende<br>Weiterschaft und sim Sin Sin Sin Sin Sin Sin eine schwerten<br>Vergemeinte europfism.                                                                                                    |
| Información para descargar Column LE<br>Sonnou un data nucli e navegadato.<br>Ante ou niz escál de technica una fore develo a decargo aucentific<br>corpita de Laberi.                                                                                              | Informazioni per il download di Cobase LE<br>Vegetos o los declaritos angelo poldo.<br>Infore a parti inform, a era lopublijal matori la vester con<br>di labori E                                                                                                    |
| Instructiones para discorrar Educe II.<br>Para lonorgan ar unità phila di Calue II. quel depinto misor.<br>versa atticiones parte photosoles<br>Denne d'optoso de lonorga attici monteci inteninat el cidgo le score<br>que a monante e mala teja de viennación.    | Intractioni per socalizare Dalaces LE<br>Per sociare protocores Dalace LL copits is induced at his disopti-<br>serve scheduler, participate classical<br>Mi canci de processo il diverbad caricchierchi il antos di azonno che si<br>troso ni farlo al processo luglio flazzados.                                                                                                    |
| Datasa レダウンロードについて                                                                                                    | Dubane IF下就信息                                                                                                    |
| Bylandary Wei ページよう Educe は ダウンロードあモごん チいた                                                                                                    | 我们进程包裹求我们的联合品。                                                                                                    |
| telenaLEのダウンロード方法                                                                                                    | Colore LT R. W. R. Colore Colored Colored Colo |
| は、中国の相互シットになったなから、<br>身体に動き出す。いただから知識<br>ダウンロード時にあらートの下部に目期されたアクセスコードも入力<br>するようによれられます。                                                                                                    | >教史设施和本的Material、建筑新行下间运<br>www.chicheng.antipriculeantia<br>在下型过程中、这项店会接示意味入在这分表单处即可接受<br>计可充实。                                                                                                    |
| Dewnload ac                                                                                                    | cees code:                                                                                                    |
| VVVVV VVVVV VVV                                                                                                    | ~ ~ ~ ~ ~ ~ ~ ~ ~ ~ ~ ~ ~ ~ ~ ~ ~ ~ ~ ~                                                                                                    |

Download access code sheet

Startup Cubase LE, select "Device Setup..." from the "Devices" menu, and click "VST audio system" in the Devices Column.

Select the downloaded driver or the devices including the ZOOM model names here. e.g. H Series Multi Track is shown as following.

| 📀 Device Setup          |                                                  |
|-------------------------|--------------------------------------------------|
| + - H<br>Devices        | VST Audio System                                 |
| MIDI<br>MIDI Port Setup | Release Driver when Application is in Background |

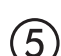

Select "VST Connections" from "Devices" menu and set the input and output device ports to the downloaded driver or the devices including the ZOOM model names. For multi-track supported models, click "Add Bus" and add the input bus. e.g. H Series Multi Track is shown as following.

| Inputs Outp     | outs     |                                |                            |
|-----------------|----------|--------------------------------|----------------------------|
|                 | Add Bus  | Presets -                      |                            |
| Bus Name        | Speakers | Audio Device                   | Device Port                |
| 🖃 🕼 Stereo In   | Stereo   | ZOOM H Series Multi Track ASIO | $\mathbf{N}$               |
| Left            |          |                                | DOM H Series Multi T IN L  |
| Right           |          |                                | .OOM H Series Multi T IN R |
| 🖻 - Stereo In 2 | Stereo   | ZOOM H Series Multi Track ASIO |                            |
| Left            |          |                                | ZOOM H Series Multi T IN 1 |
| -o Right        |          |                                | ZOOM H Series Multi T IN 2 |

Select "New Project" from the "File" menu.

"Project Assistant" window opens in order to select a project template. Click "More", select "Empty", and then click the "Create" button to display the project window.

| 🕼 Cubase Elements 7 - [Cubase Elements 7 Project - Unitiled1] |            |               |               |          |               |          |       |         |     |    |        |    |     |     |
|---------------------------------------------------------------|------------|---------------|---------------|----------|---------------|----------|-------|---------|-----|----|--------|----|-----|-----|
| 🔄 File Edit Project                                           | Audio MIDI | Media Transpo | t Devices Win | dow Help | Steinberg Hub |          |       |         |     |    |        |    | -   | 8 × |
| 0 II (0) II (                                                 | M Q II     | <b>&gt;</b> 0 | 1 - 20        | DQ X 0   | 7/108         | <b>□</b> | < # = | Q ĭ • d | Bar | v  | Q 1/16 | _  |     |     |
|                                                               |            |               |               |          |               |          |       |         |     |    |        |    |     |     |
|                                                               |            |               |               |          |               |          |       |         |     |    |        |    |     |     |
|                                                               |            |               | [             | 2 5      | 7             | 0        | 11    | 12      |     | 17 | 10     | 21 |     | 5   |
|                                                               |            |               | l l           |          |               | Í        |       | 15      | 1.5 |    |        |    | 1.5 | 2   |
|                                                               |            |               |               |          |               |          |       |         |     |    |        |    |     |     |
|                                                               |            |               |               |          |               |          |       |         |     |    |        |    |     |     |
|                                                               |            |               |               |          |               |          |       |         |     |    |        |    |     | í   |
|                                                               |            |               |               |          |               |          |       |         |     |    |        |    |     |     |

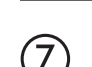

8

9

 $\left( 6 \right)$ 

Select "Add Track">"Audio" from "Project" menu and add new audio track.

| Record Time Max    | 1038 hour | s 10 mins  | Record Format | 44.1 kHz - 16 Bit | Project Frame Ra | te 30 fps | Project | Pan Law | Equal Power |    |
|--------------------|-----------|------------|---------------|-------------------|------------------|-----------|---------|---------|-------------|----|
| No Object Selected |           |            |               |                   |                  |           |         |         |             |    |
| 🛇 No Track Preset  | Q         |            | اسات اها      |                   | )  <br>          | 7         | 9       | 11      | 13          | 15 |
| 1 Audio 01         | •0        | 1 <b>m</b> | S Audio 01    |                   | New audio        | track     |         |         |             |    |
| MSRW               |           |            |               |                   |                  |           |         |         |             |    |
| 00                 | 0         |            |               |                   |                  |           |         |         |             |    |

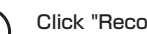

Click "Record" button on the Transport panel and start recording.

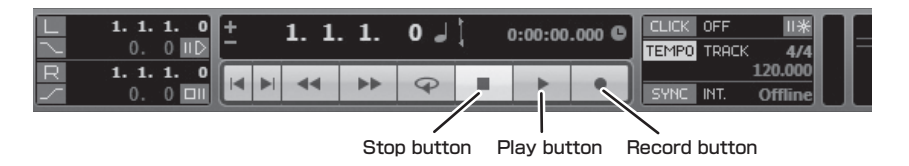

Recording starts. Click "Stop" button to stop recording.

Click "Play" button to check the recording.

This is all for the basic setting.

For more information, please refer to the Documentation from "Help" in Cubase LE or visit Steinberg website (www.steinberg.net/en/home).

The Menu items are subject to change. Please refer to the Cubase LE Operation Manual in such cases.